# CominoxReader

# **USER LICENCE & MANUAL**

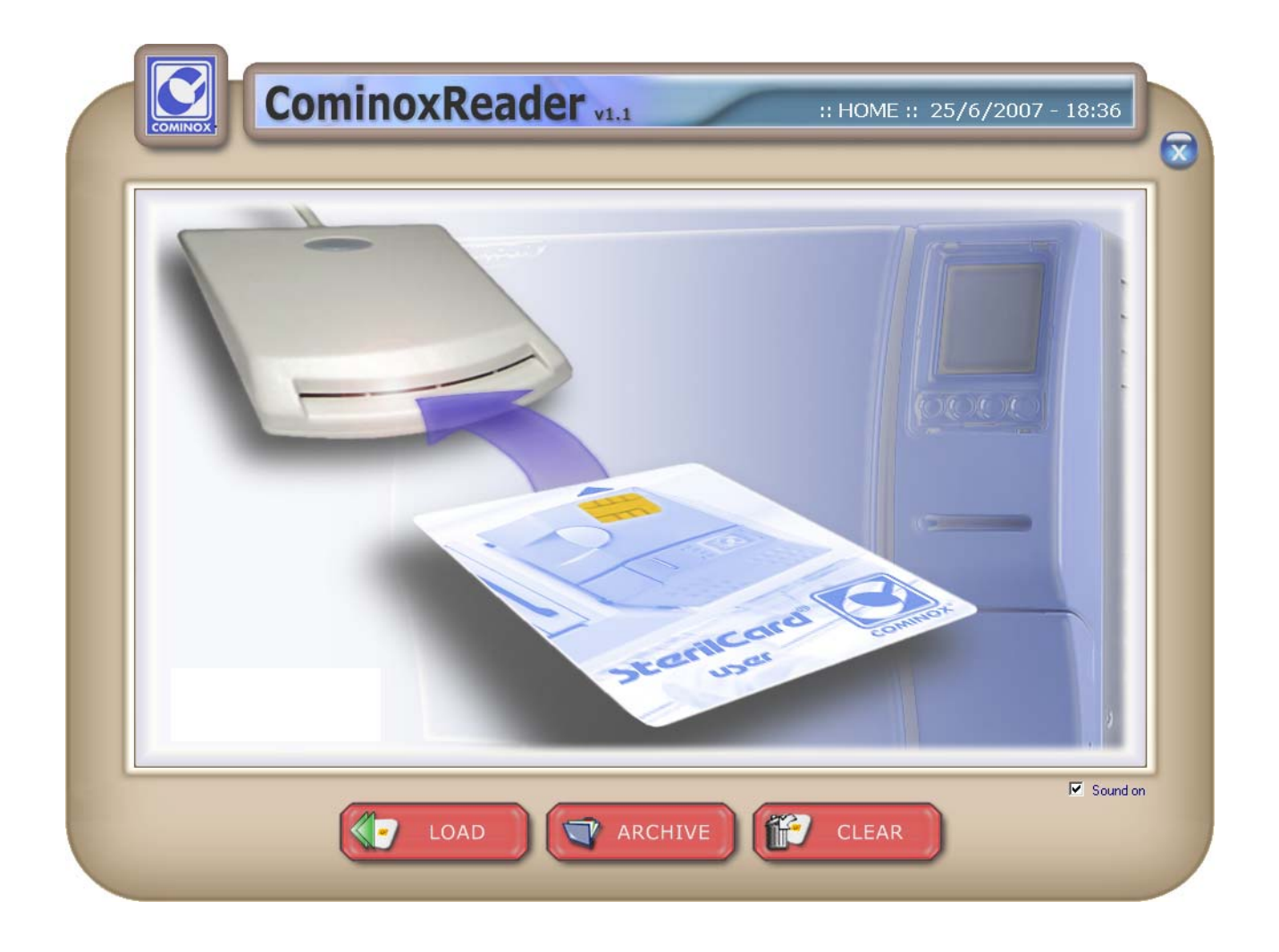

### FOREWORD

This document must be considered an integral part of the software, and must always be available to users.

All operators are responsible for reading this manual and for strictly complying with the instructions and information it provides. **COMINOX** is not liable for any damage to people, things, or the sterilizer itself in the event that the operator fails to comply with the conditions described in the manual.

These instructions are confidential and the customer may not disclose any information to third parties. Further, this documentation and its attachments may not be tampered with or modified, copied, or ceded to third parties without authorization from **COMINOX**.

## TABLE OF CONTENTS

| TABLE OF CONTENTS                                                                                                    | 3                            |
|----------------------------------------------------------------------------------------------------|------------------------------|
| USER LICENCE                                                                                                    | 4                            |
| Important<br>Use<br>Unauthorised Use<br>Limited Warranty<br>Limitation of Responsibility<br>Applicable Laws and Court of Jurisdiction | 4<br>4<br>4<br>4<br>4        |
| INSTALLATION                                                                                                    | 5                            |
| MINIMUM PC SYSTEM REQUIREMENTS<br>PROGRAM INSTALLATION<br>PC STERILCARD READER INSTALLATION<br>USB SAFETY KEY INSTALLATION            | 5<br>5<br>6<br>8<br><b>1</b> |
| LOAD                                                                                                    | 1<br>23456789                |

### **USER LICENCE**

#### Important

The Monitor Program CominoxReader and related documentation are the property of **COMINOX** and are protected by international copyright laws and treaties as well as other intellectual property laws and treaties.

The program is licensed on a non-exclusive basis, not sold. **COMINOX** shall remain the owner of this copy of the program.

#### Use

The program can be used on only one computer that belongs to or is being used by the Customer.

The program may in no case be used on more than one computer.

#### Unauthorised Use

The following are not permitted under any circumstances without the previous consent of **COMINOX**:

- installing the program for simultaneous use by multiple users without individual licences granted by **COMINOX**;
- copying, changing, altering or transferring electronically or otherwise the program or related documentation;
- decoding, decompiling or reverse engineering the program;
- renting, leasing or loaning the program;
- transferring the program in its entirety to a third party.

#### **Limited Warranty**

For a maximum of 90 days from the date of purchase, **COMINOX** warrants that the product will be free from defects in materials or packaging and that it will operate substantially as described in the documentation.

Except as guaranteed above, the product is provided "as is".

**COMINOX** and its dealers or distributors disclaim any and all other warranties, whether express or implied, including but not limited to any conditions or implied warranty of quality or fitness for a particular use.

#### Limitation of Responsibility

The only responsibility of **COMINOX** and the Customer's only remedy is the replacement of the product within the limited warranty period upon return of the merchandise and presentation of the purchase receipt. Instead of replacing the product, **COMINOX** may decide to reimburse the customer for the price of the purchase.

IN NO CASE SHALL **COMINOX**, ITS DEALERS OR DISTRIBUTORS BE HELD RESPONSIBLE FOR THE LOSS OF PROFIT, DATA OR INFORMATION OF ANY TYPE OR ANY OTHER CONSEQUENCE, WHETHER SPECIAL, INDIRECT, INCIDENTAL OR CRIMINAL, OR OTHER DAMAGES THAT MAY OCCUR WITH USE OF THIS PRODUCT.

#### Applicable Laws and Court of Jurisdiction

The unenforceability of one of the laws in this contract shall not prejudice the enforceability of the others.

This contract is governed by the laws of Italy.

### INSTALLATION

CominoxReader allows you to transfer cycles and maintenance archives on your computer through the PC SterilCard reader. The package includes:

- User licence & manual;
- Installation CD-ROM;
- USB safety key;
- PC SterilCard reader;

This document is also on the CD-ROM in PDF format.

#### Minimum PC system requirements

| Processor         | Pentium 4               |
|-------------------|-------------------------|
| Processor speed   | 1 GHz                   |
| RAM               | 512 MB                  |
| Free disk space   | 50 MB                   |
| Operating system  | Windows 2000/ XP/ Vista |
| Screen resolution | 1024 x 768 pixel        |
| USB ports         | 2 USB                   |

#### Program installation

Connect the PC SterilCard reader to a USB port of the PC and proceed with the installation procedure for this device.

Insert the installation CD-ROM, start dotnetfx.exe and follow the instructions that appear on the screen. Then start CominoxReader-VXX.exe and follow the instructions that appear on the screen.

When installation is complete, CominoxReader appears in the program list on the START MENU.

Insert the USB safety key and proceed with the installation procedure for this device.

Then the installation is complete and you can run the CominoxReader.

#### PC SterilCard reader installation

Insert the PC SterilCard reader in a USB port of the computer. Windows will start the new hardware installation:

| Installazione guidata nuovo l | hardware                                                                                                    |
|-------------------------------|----------------------------------------------------------------------------------------------------|
|                               | Installazione guidata nuovo<br>hardware<br>Verrà effettuata una ricerca di software attuale e aggiornato nel<br>computer, nel CD di installazione dell'hardware o nel sito Web di<br>Windows Update (con l'autorizzazione dell'utente).<br>Leggere l'informativa sulla privacy |
|                               | Consentire la connessione a Windows Update per la ricerca di<br>software?<br>Si, solo in questa occasione<br>Si, ora e <u>og</u> ni volta che viene connessa una periferica<br>No, non ora<br>Scegliere Avanti per continuare.                                                 |
|                               | < <u>I</u> ndietro <u>A</u> vanti≻ Annulla                                                                                                    |

Choose the first option from the list (Yes, only on this occasion) and click Next. It will appear:

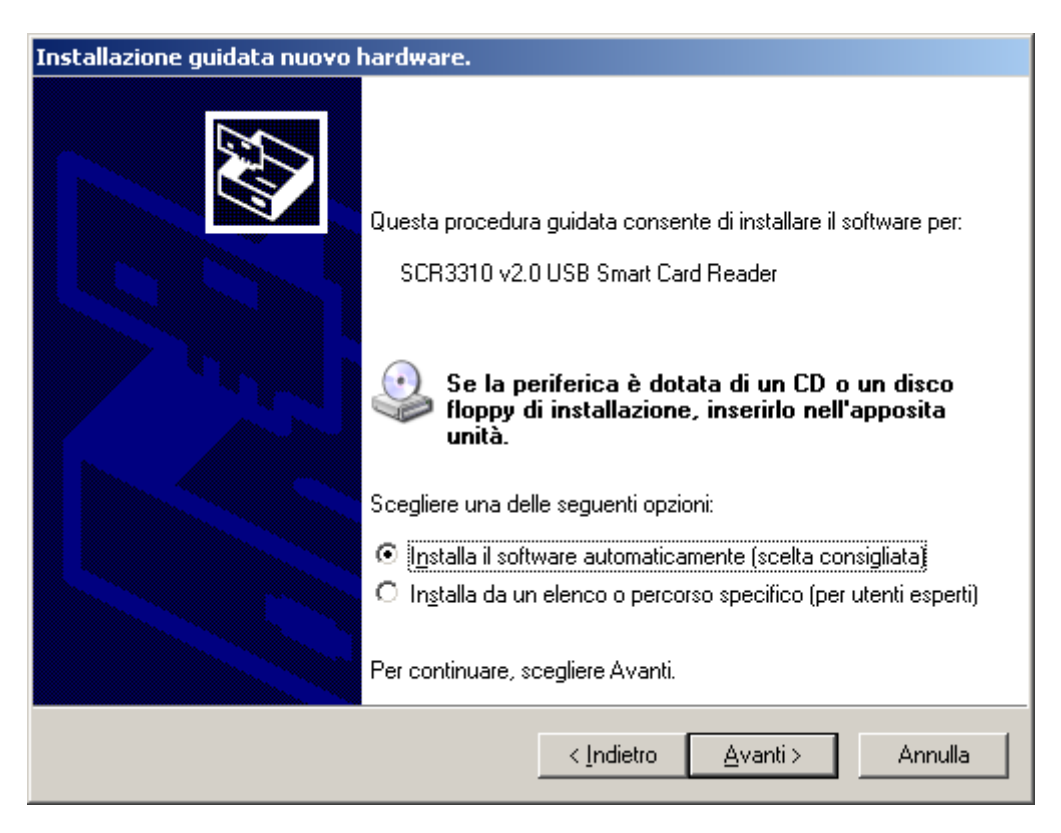

Choose the first option from the list (Install the software automatically) and click Next:

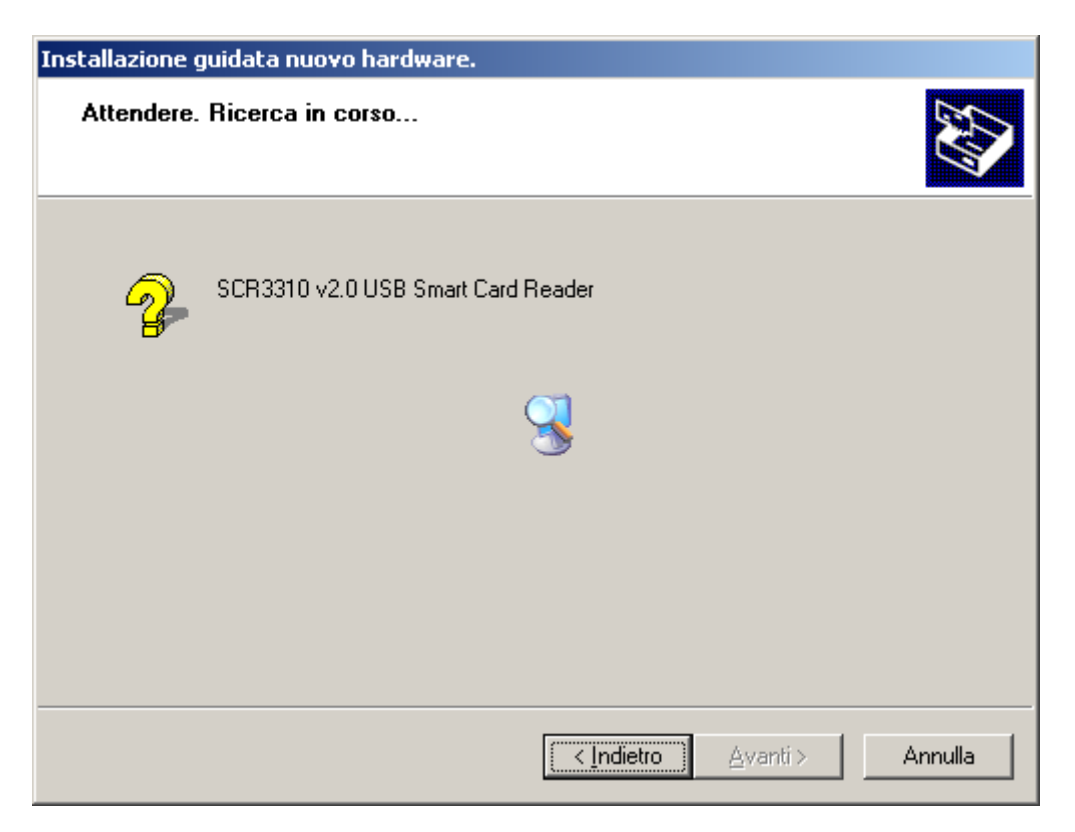

At the end of the installation it will appear:

| Installazione guidata nuovo l | nardware.                                                                                                    |
|-------------------------------|----------------------------------------------------------------------------------------------------|
| Installazione guidata nuovo f | And Andree Strand Strand Stran |
|                               | Per chiudere l'installazione guidata, scegliere Fine.                                                                                                    |
|                               | < Indietro <b>Fine</b> Annulla                                                                                                    |

Click End to complete the PC SterilCard reader installation.

**USB safety key installation** Insert the USB safety key. Windows will start the new hardware installation:

| Installazione guidata nuov | o hardware                                                                                                    |
|----------------------------|----------------------------------------------------------------------------------------------------|
|                            | Installazione guidata nuovo<br>hardware                                                                                                    |
|                            | Verrà effettuata una ricerca di software attuale e aggiornato nel<br>computer, nel CD di installazione dell'hardware o nel sito Web di<br>Windows Update (con l'autorizzazione dell'utente).<br><u>Leggere l'informativa sulla privacy</u> |
|                            | Consentire la connessione a Windows Update per la ricerca di<br>software?                                                                                                    |
|                            | <ul> <li>Sì, solo in questa occasione</li> <li>Sì, ora e ogni volta che viene connessa una periferica</li> <li>No, non ora</li> </ul>                                                                                                    |
|                            | Scegliere Avanti per continuare.                                                                                                    |
|                            | < Indietro Avanti > Annulla                                                                                                    |

Choose the third option from the list (No, not now) and click Next. It will appear:

| Installazione guidata nuov | o hardware.                                                                                                    |
|----------------------------|----------------------------------------------------------------------------------------------------|
|                            | Questa procedura guidata consente di installare il software per:<br>SmartKey 3<br>Se la periferica è dotata di un CD o un disco<br>floppy di installazione, inserirlo nell'apposita<br>unità.<br>Scegliere una delle seguenti opzioni:<br>O Installa il software automaticamente (scelta consigliata)<br>O Installa da un elenco o percorso specifico (per utenti esperti)<br>Per continuare, scegliere Avanti. |
|                            | < Indietro Avanti > Annulla                                                                                                    |

Choose the second option from the list (Install from a list or specific location) and click Next:

| Installazione guidata nuovo hardware.                                                                                                    |
|----------------------------------------------------------------------------------------------------|
| Selezionare le opzioni di ricerca e di installazione.                                                                                                    |
| <ul> <li>Ricerca il miglior driver disponibile in questi percorsi.</li> <li>Utilizzare le caselle di controllo che seguono per limitare o espandere la ricerca predefinita, che include percorsi locali e supporti rimovibili. Il miglior driver disponibile verrà installato.</li> <li>Cerca nei supporti rimovibili (unità floppy, CD-ROM)</li> <li>Includi il seguente percorso nella ricerca:         \\Mess2000\disketts\hp3700dn\Win32_2000_XP_     </li> </ul> |
| Non effettuare la ricerca. La scelta del driver da installare verrà effettuata manualmente.<br>Scegliere questa opzione per selezionare da un elenco il driver di periferica. Il driver<br>contenuto nell'elenco potrebbe non essere quello più aggiornato per la periferica.                                                                                                    |
| < Indietro Avanti > Annulla                                                                                                    |

Chose the first option (Search for the best driver in these locations), select "Include this location in the search" and click Browse.

It will appear:

| · · · · · · · · · · · · · · · · · · ·                                                                                  | Sfeglia per cartelle                                   |                |
|----------------------------------------------------------------------------------------------------|--------------------------------------------------------|----------------|
| <ul> <li>Ricerca il miglior dr<br/>Utilizzare le caselle</li> </ul>                                                    | Selezionare la cartella contenente i driver per l'haro | dware.         |
| che include percor<br>☐ Cerca nei su<br>☑ Includi il seg<br>\\Mess2000<br>○ Non effettuare la ri<br>Scealiere questa o |                                                        |                |
| contenuto nell'elen                                                                                                    | Per visualizzare le sottocartelle, fare clic sul segno | più.<br>nnulla |

Select the folder SmartKeyDriver in: C:\ Programs\ COMINOX\ READER\ SmartKeyDriver Click OK and then it will appear:

| Installazione guidata nuovo hardware.                                                                                                    |
|----------------------------------------------------------------------------------------------------|
| Selezionare le opzioni di ricerca e di installazione.                                                                                                    |
| <ul> <li>Ricerca il miglior driver disponibile in questi percorsi.</li> </ul>                                                                                                    |
| Utilizzare le caselle di controllo che seguono per limitare o espandere la ricerca predefinita,<br>che include percorsi locali e supporti rimovibili. Il miglior driver disponibile verrà installato. |
| Cerca nei supporti rimovibili (unità floppy, CD-ROM)                                                                                                    |
| 🔽 Includi il seguente percorso nella ricerca:                                                                                                    |
| C:\Programmi\COMINOX\READER\SmartKeyDriver 🐱 🛛 Sfoglia                                                                                                    |
| 🔘 Non effettuare la ricerca. La scelta del driver da installare verrà effettuata manualmente.                                                                                                    |
| Scegliere questa opzione per selezionare da un elenco il driver di periferica. Il driver<br>contenuto nell'elenco potrebbe non essere quello più aggiornato per la periferica.                        |
|                                                                                                    |
| < Indietro Avanti > Annulla                                                                                                    |

Click Next.

If the PC shows the window about the program Windows Logo, click Continue. At the end of the installation it will appear:

| Installazione guidata nuov | o hardware.                                                                                                    |
|----------------------------|----------------------------------------------------------------------------------------------------|
|                            | Completamento dell'Installazione<br>guidata nuovo hardware in corso.<br>Installazione del software completata per:<br>SmartKey 3 USB |
|                            | < Indietro <b>Fine</b> Annulla                                                                                                    |

Click End to complete the USB safety key installation.

### **OPERATION**

When you open the CominoxReader it will appear the window **HOME** with the keys LOAD, ARCHIVE and CLEAR:

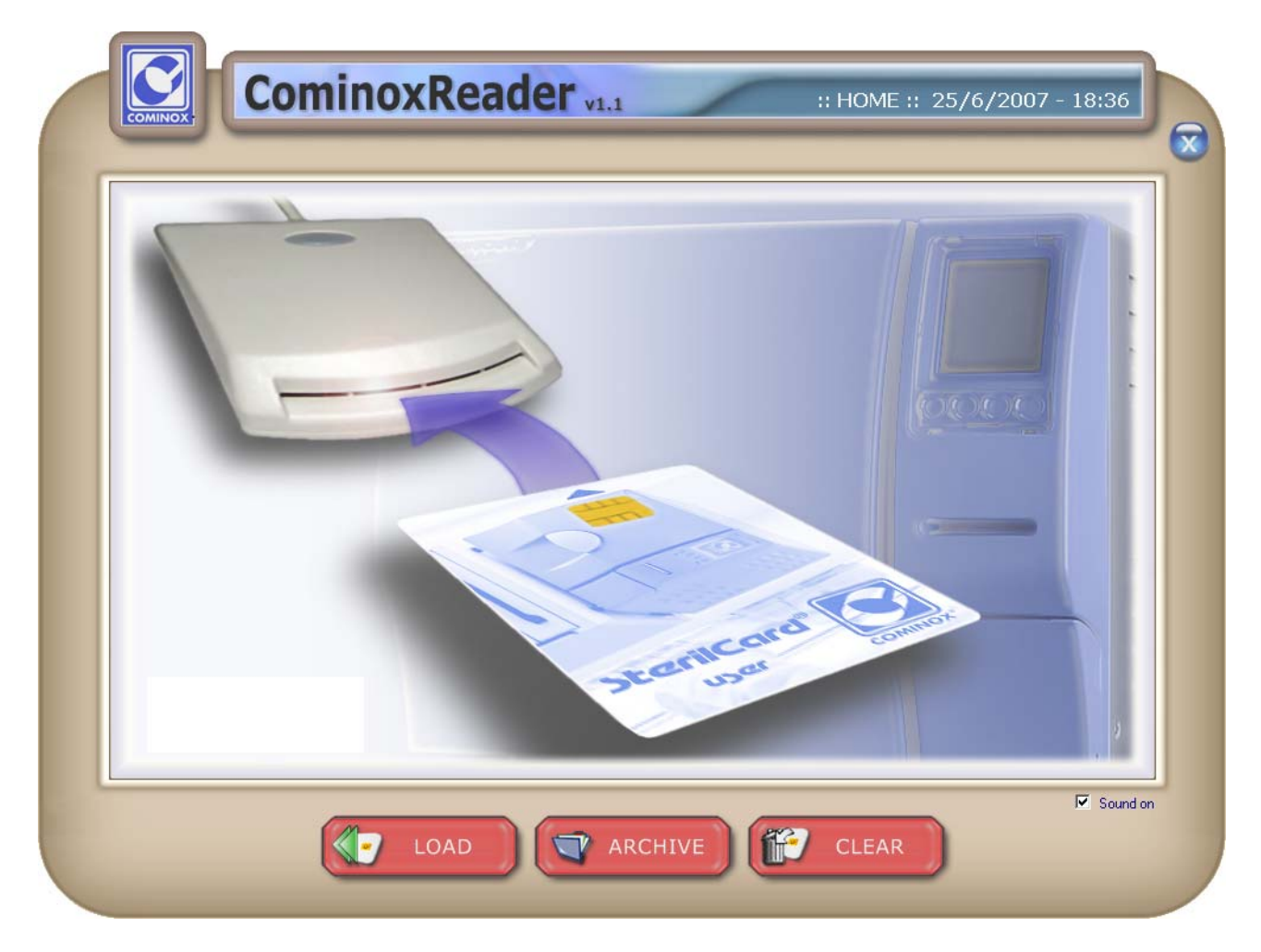

#### LOAD

Insert the SterilCard in the PC SterilCard reader with the chip upward as indicated by the arrow.

Press LOAD to read and transfer the data on the SterilCard; at the end it will appear a window with three sheets: USER, CYCLES and MAINTENANCE.

#### USER

In this sheet you will find the information about the SterilCard:
Level (Administrator or User);

- Name (if the Level is User); •
- Enabled Serial Numbers;
- Used and Free Memory Space.

| LUSER USER                                 | CYCLES X MA | INTENANCE               |
|--------------------------------------------|-------------|-------------------------|
| Name:                                      | COMINOX     | SterilCard Memory Space |
| Enabled Serial No.:<br>Enabled Serial No.: | 13085 13086 | Used Free               |
|                                            |             | 93%                     |

#### CYCLES

In this sheet you will find the list of the cycles on the SterilCard with the following information:

- Number of the cycle on the SterilCard;
- Serial Number;
- Cycle Number on the SterilClave;
- Description;
- Date;
- Start Time;
- End Time;
- User;
- Result;
- Load.

| ۵             | USER                         |                         | CYCLES                                           | X                            | MAINTENANC                         | CE                               |                            |                                  |      |
|---------------|------------------------------|-------------------------|--------------------------------------------------|------------------------------|------------------------------------|----------------------------------|----------------------------|----------------------------------|------|
| No.<br>0<br>1 | SERIAL No.<br>13086<br>13086 | CYCLE No.<br>103<br>104 | DESCRIPTION<br>134 UNWRAPPED<br>134 HOLL./POROUS | DATE<br>25/06/07<br>25/06/07 | START TIME<br>15:57:12<br>16:15:10 | END TIME<br>16:14:18<br>17:01:17 | USER<br>COMINOX<br>COMINOX | RESULT<br>COMPLETED<br>COMPLETED | LOAD |
|               |                              |                         |                                                  |                              |                                    |                                  |                            |                                  |      |
|               |                              |                         |                                                  |                              |                                    |                                  |                            |                                  |      |
|               |                              |                         |                                                  |                              |                                    |                                  |                            |                                  |      |
|               |                              | 11                      |                                                  |                              |                                    | -                                |                            |                                  | -    |
|               | 1                            | 1                       |                                                  |                              |                                    |                                  |                            |                                  | -    |
|               |                              |                         |                                                  |                              |                                    |                                  |                            |                                  |      |
|               |                              |                         |                                                  |                              |                                    |                                  |                            |                                  |      |
|               |                              |                         |                                                  |                              |                                    |                                  |                            |                                  |      |
|               |                              |                         |                                                  |                              |                                    |                                  |                            |                                  |      |
|               |                              | 11                      |                                                  |                              |                                    |                                  |                            |                                  |      |
|               |                              |                         |                                                  |                              |                                    |                                  |                            |                                  |      |
|               |                              |                         |                                                  | -                            |                                    |                                  |                            |                                  | -    |
|               |                              | 11<br>                  |                                                  |                              |                                    | -                                |                            |                                  |      |
|               |                              |                         |                                                  |                              |                                    |                                  |                            |                                  | -    |

The cycles are automatically saved in the Archive of CominoxReader.

The cell Load is editable and it is saved in the Archive of CominoxReader.

Clicking a cycle, it will appear a window with three sheets: CYCLE, DATA TABLE and PLOT.

#### CYCLE

In this sheet you will find the information of the cycle (the same available in CYCLES).

| CYCLE               | DATA TABLE 🛛 🗠 PLOT |
|---------------------|---------------------|
| ARCHIVED CYCLE No.: | 3                   |
| SERIAL No.:         | 13086               |
| CYCLE No.:          | 104                 |
| CYCLE DESCRIPTION:  | 134 HOLL./POROUS    |
| DAIE:               | 25/06/07            |
| START TIME:         | 17:01:17            |
| LISER NAME          | COMINOX             |
| RESULT:             | COMPLETED           |
| LOAD:               |                     |
|                     |                     |
|                     |                     |
|                     |                     |
|                     |                     |
|                     |                     |
|                     |                     |
|                     |                     |
|                     |                     |
|                     |                     |
|                     |                     |
|                     |                     |
|                     |                     |
|                     |                     |
|                     |                     |
|                     |                     |

#### DATA TABLE

In this sheet you will find the all the EVENTS of the cycle and the values of temperature and absolute pressure as they are memorized on the SterilCard.

|          |                | LA ILOI        |                  | _ |
|----------|----------------|----------------|------------------|---|
| TIME     | EVENT          | PRESSURE [bar] | TEMPERATURE [°C] | 4 |
| 00:00:00 | PREVACUUM      | 1,046          | 69,7             |   |
| 00:01:00 |                | 0,605          | 72,7             |   |
| 00:02:00 |                | 0,305          | 71,1             |   |
| 00:03:00 |                | 0,185          | 76,9             |   |
| 00:03:39 | STEAM PEAK     | 0,151          | 81,4             |   |
| 00:04:39 |                | 1,255          | 105,0            |   |
| 00:05:39 |                | 2,023          | 120,2            |   |
| 00:06:39 |                | 2,778          | 130,7            |   |
| 00:07:02 | VACUUM PEAK    | 3,100          | 134,3            |   |
| 00:08:02 |                | 1,112          | 103,6            |   |
| 00:09:02 |                | 0,301          | 78,5             |   |
| 00:09:44 | STEAM PEAK     | 0,197          | 70,0             |   |
| 00:10:44 |                | 1,277          | 105,7            |   |
| 00:11:44 |                | 2,135          | 122,3            |   |
| 00:12:44 |                | 2,709          | 130,2            |   |
| 00:13:16 | VACUUM PEAK    | 3,100          | 134,6            |   |
| 00:14:16 |                | 1,107          | 104,2            |   |
| 00:15:16 |                | 0,266          | 77,9             |   |
| 00:15:38 | PRESSURIZATION | 0,199          | 73,3             |   |
| 00:16:38 |                | 1,424          | 109,3            |   |
| 00:17:38 |                | 2,248          | 124,2            |   |
| 00:18:38 |                | 2,990          | 133,6            |   |
| 00:19:29 | STERILIZATION  | 3,073          | 134,8            |   |
| 00:20:29 |                | 3,098          | 134,9            |   |
| 00:21:29 |                | 3,104          | 134,9            |   |
| 00:22:29 |                | 3,117          | 135,0            |   |
| 00:23:29 | DRAIN          | 3,115          | 135,1            | 1 |

Press EXPORT to create a txt file with these data.

### PLOT

In this sheet you will find the diagram of temperature and absolute pressure.

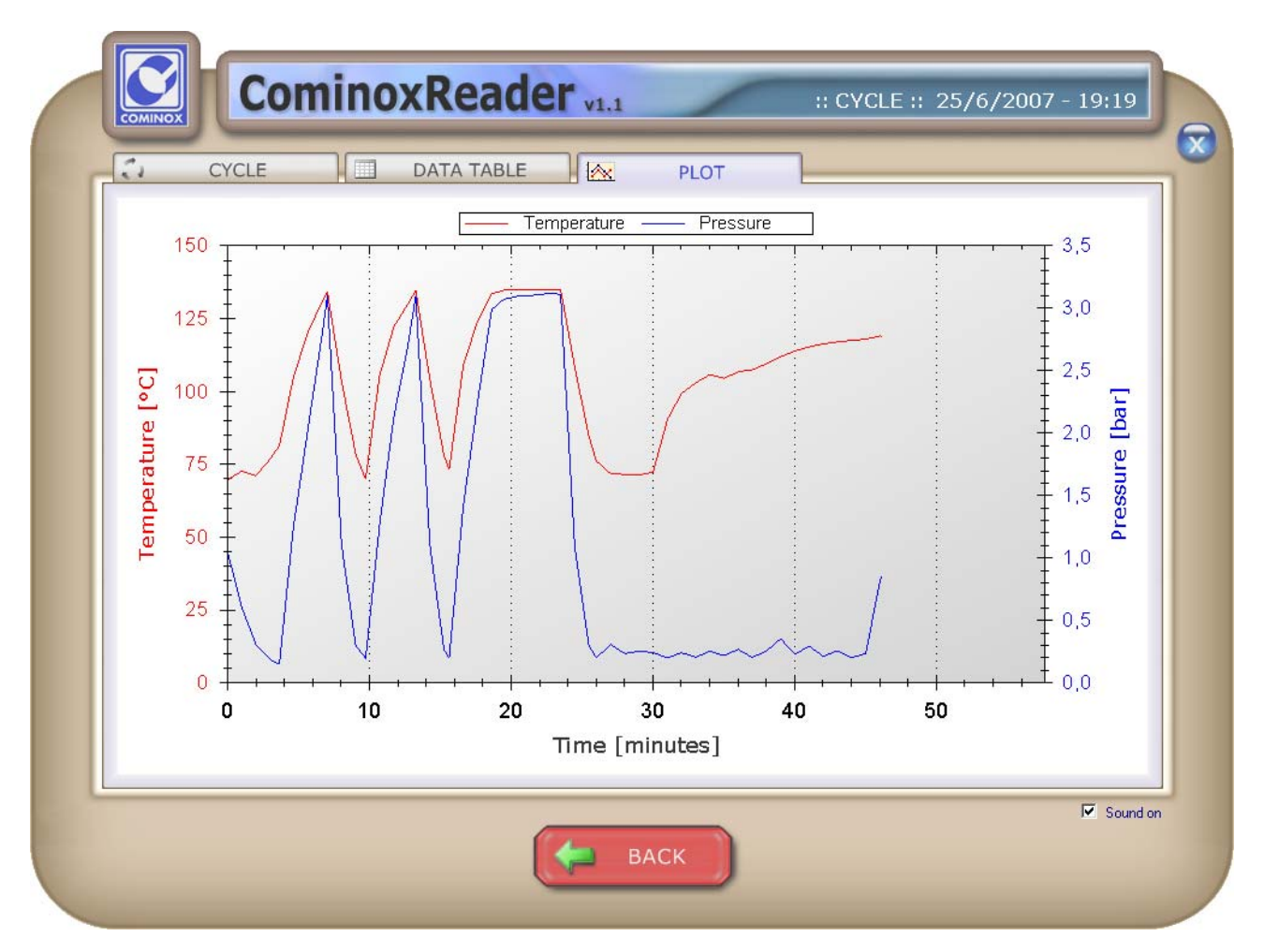

Right-click the diagram in order to copy, save or print it.

#### MAINTENANCE

In this sheet you will find the maintenance file you saved on the SterilCard with the following information:

- Number of the file on the SterilCard;
- Serial Number;
- Date;
- Total Cycle Number.

Clicking the maintenance file, you will find all the corresponding replaced items; for each item you have the following information:

- Serial Number;
- Replaced Item;
- Date;
- Total Cycle Number.

|          | USER                | <br>CYCLES       |                 | MAINTENAM           |                             | 000              |           |
|----------|---------------------|------------------|-----------------|---------------------|-----------------------------|------------------|-----------|
| No.<br>O | SERIAL No.<br>13085 | DATE<br>25/06/07 | CYCLE No.<br>11 | SERIAL No.<br>13085 | REPLACED ITEM<br>Air filter | DATE<br>25/06/07 | CYCLE No. |
|          |                     |                  |                 | 13085               | water niter                 | 19/00/07         | 11        |
|          |                     |                  |                 |                     |                             |                  |           |
|          |                     |                  |                 |                     |                             |                  |           |
|          |                     |                  |                 |                     | -                           |                  |           |
|          |                     |                  |                 |                     |                             |                  | 2         |
|          |                     |                  |                 |                     |                             |                  | -         |
|          |                     |                  |                 |                     |                             |                  |           |
|          |                     |                  |                 |                     |                             |                  |           |
|          |                     |                  |                 |                     |                             |                  | 2         |
|          |                     |                  |                 |                     |                             |                  |           |
|          |                     |                  |                 |                     |                             |                  |           |
|          |                     |                  |                 |                     |                             |                  |           |
|          |                     |                  |                 |                     |                             |                  |           |
| e 1      |                     |                  |                 |                     |                             |                  |           |

The maintenance file is automatically saved in the Archive of CominoxReader.

#### ARCHIVE

Press ARCHIVE to visualize all the cycles and maintenance files stored on the computer.

| No. | SERIAL No. | CYCLE No. | DESCRIPTION      | DATE     | START TIME | END TIME | USER          | RESULT     | LOA |
|-----|------------|-----------|------------------|----------|------------|----------|---------------|------------|-----|
| 0   | 13085      | 7         | VACUUM TEST      | 25/06/07 | 16:07:22   | 16:27:24 | Administrator | CONSISTENT |     |
| 1   | 13085      | 8         | 134 WRAPPED      | 25/06/07 | 16:33:16   | 17:16:17 | Administrator | COMPLETED  |     |
| 2   | 13086      | 103       | 134 UNWRAPPED    | 25/06/07 | 15:57:12   | 16:14:18 | COMINOX       | COMPLETED  |     |
| 3   | 13086      | 104       | 134 HOLL./POROUS | 25/06/07 | 16:15:10   | 17:01:17 | COMINOX       | COMPLETED  | _   |
|     |            |           |                  |          |            |          |               |            | -   |
|     |            |           |                  |          |            |          |               |            | _   |
|     |            |           |                  |          |            |          | 0             |            | -   |
|     |            | 0         |                  |          | 1          |          |               |            | -   |
|     |            | 2         |                  |          | -          |          | 1             |            |     |
|     |            |           |                  |          |            |          |               |            | _   |
|     |            |           |                  |          |            |          |               |            |     |
|     |            |           |                  |          |            |          |               |            |     |
|     |            |           |                  |          |            |          |               |            | _   |
|     |            |           |                  |          |            |          |               |            |     |
|     |            |           |                  |          | - c        | -        |               |            | -   |
|     |            |           |                  |          |            |          |               |            | 0   |
|     |            | 22        |                  |          |            |          |               |            |     |
|     |            |           |                  |          |            |          |               |            | -   |
|     |            |           |                  |          |            |          |               |            |     |
|     |            |           |                  |          |            |          |               |            | -   |
|     |            |           |                  |          |            | -        |               |            | -   |
|     |            |           |                  |          |            |          |               |            |     |
|     |            |           |                  | 2        | - C        |          | 2             |            | -   |
|     |            | 0         |                  |          |            |          | -             |            |     |
|     |            |           |                  |          |            |          | 1             |            |     |
|     |            |           |                  |          |            |          |               |            | 1   |
| 8   |            |           |                  |          |            |          |               |            |     |

Every cycle can be opened clicking on the corresponding line as you can do after the loading from SterilCard.

You can do the same also for the maintenance files stored in the sheet MAINTENANCE.

Press EXPORT to create a txt file with the list of the cycles in the archive.

#### CLEAR

Press CLEAR to clear all cycles and maintenance data stored in the SterilCard.

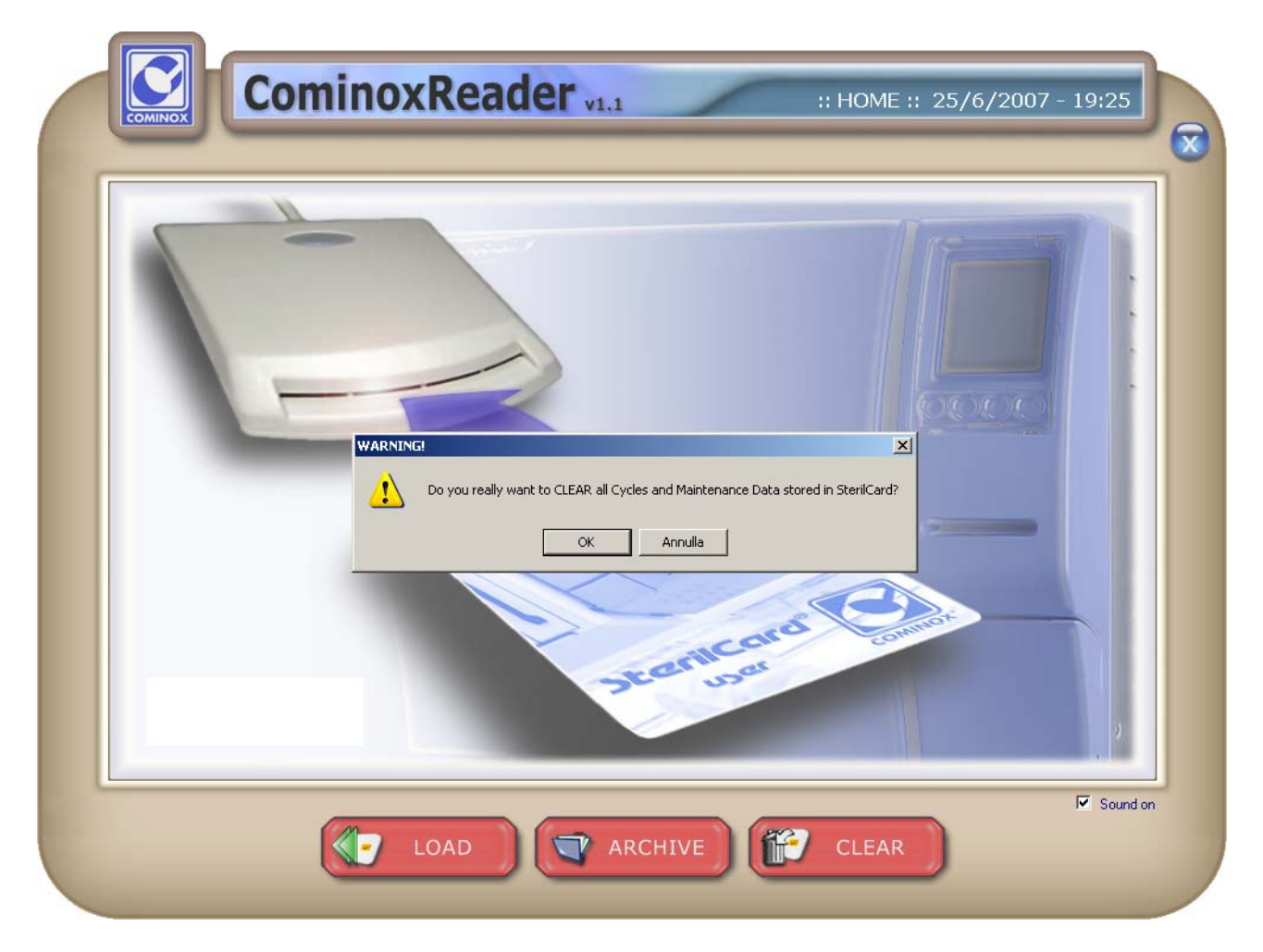

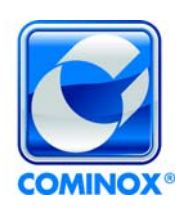

**Cominox S.r.l.** via G. Viganò, 7 - 20048 Carate B.za (Mi) Italia tel. +39 0362 912312 - Fax +39 0362 900940 www.cominox.it